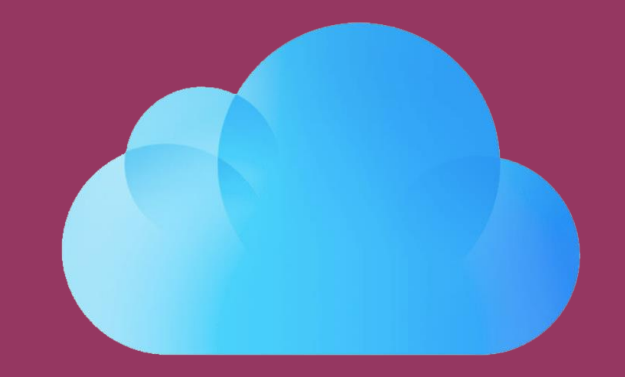

## iCloud

SLÅ SYNKRONISERING AF SKRIVEBORD OG DOKUMENTER FRA

## ROSBORG GYMNASIUM & HF

23-01-2025

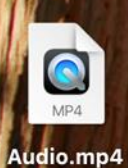

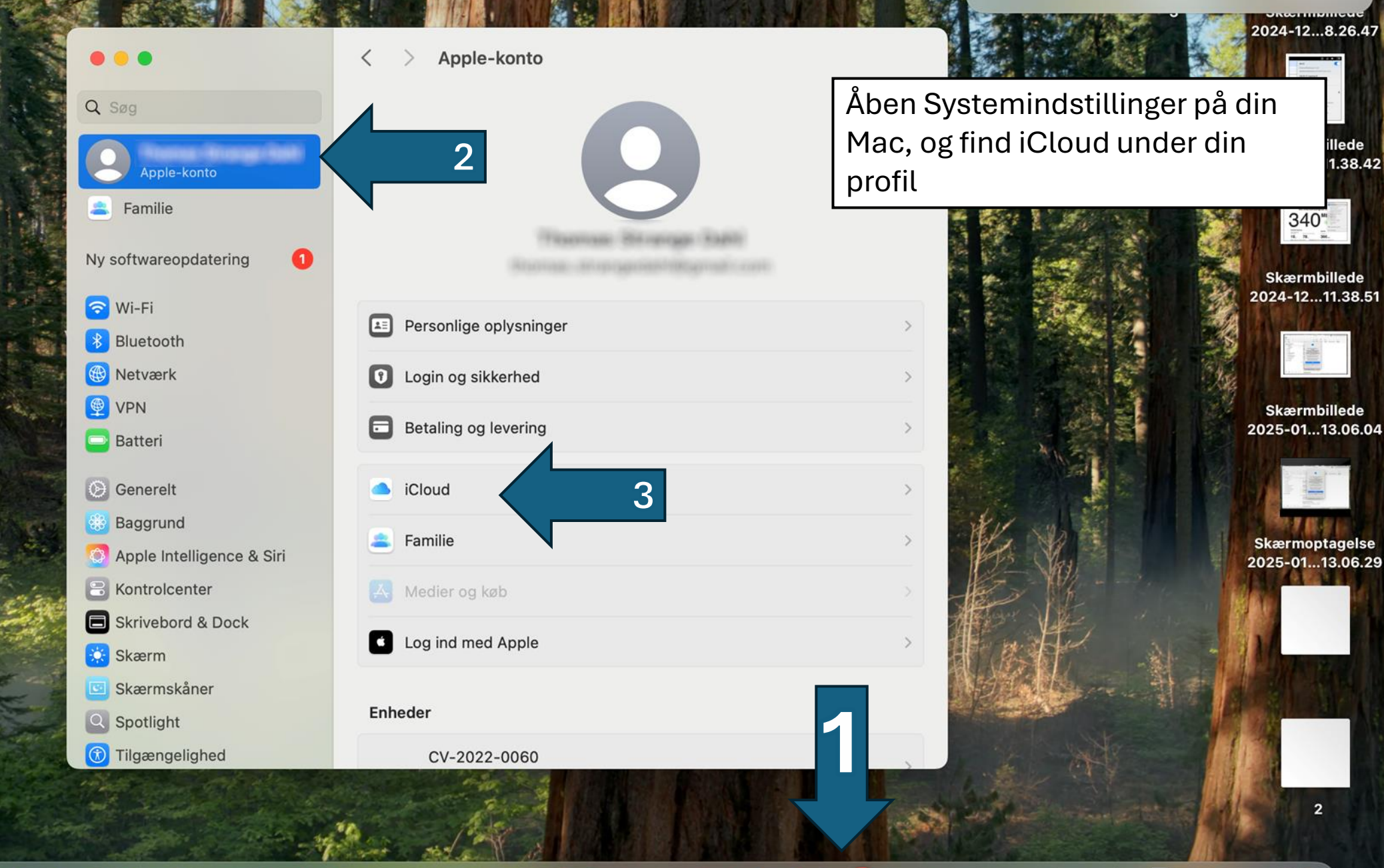

og symboletiketter.

illede 1.38.42

JAN 22 🖉 🗩 🖂 🗞 🌸 💷 **ú**tv

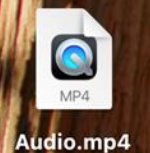

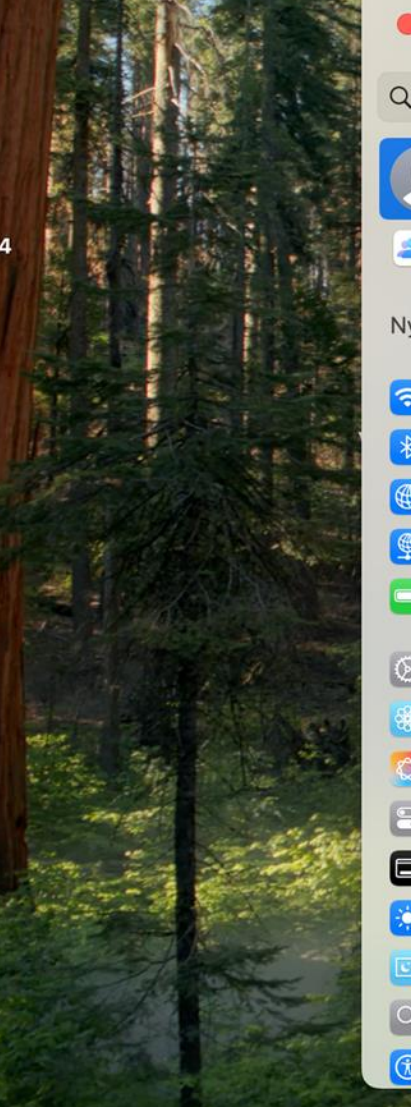

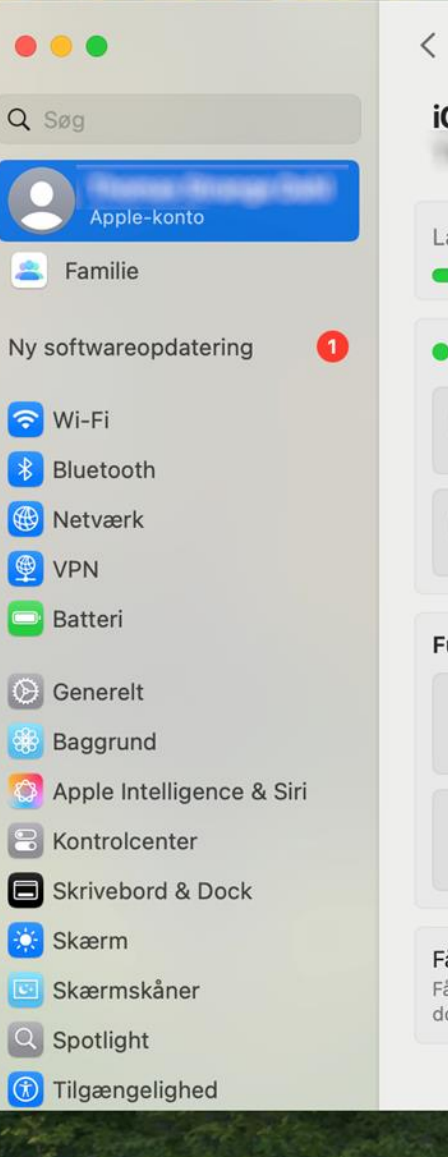

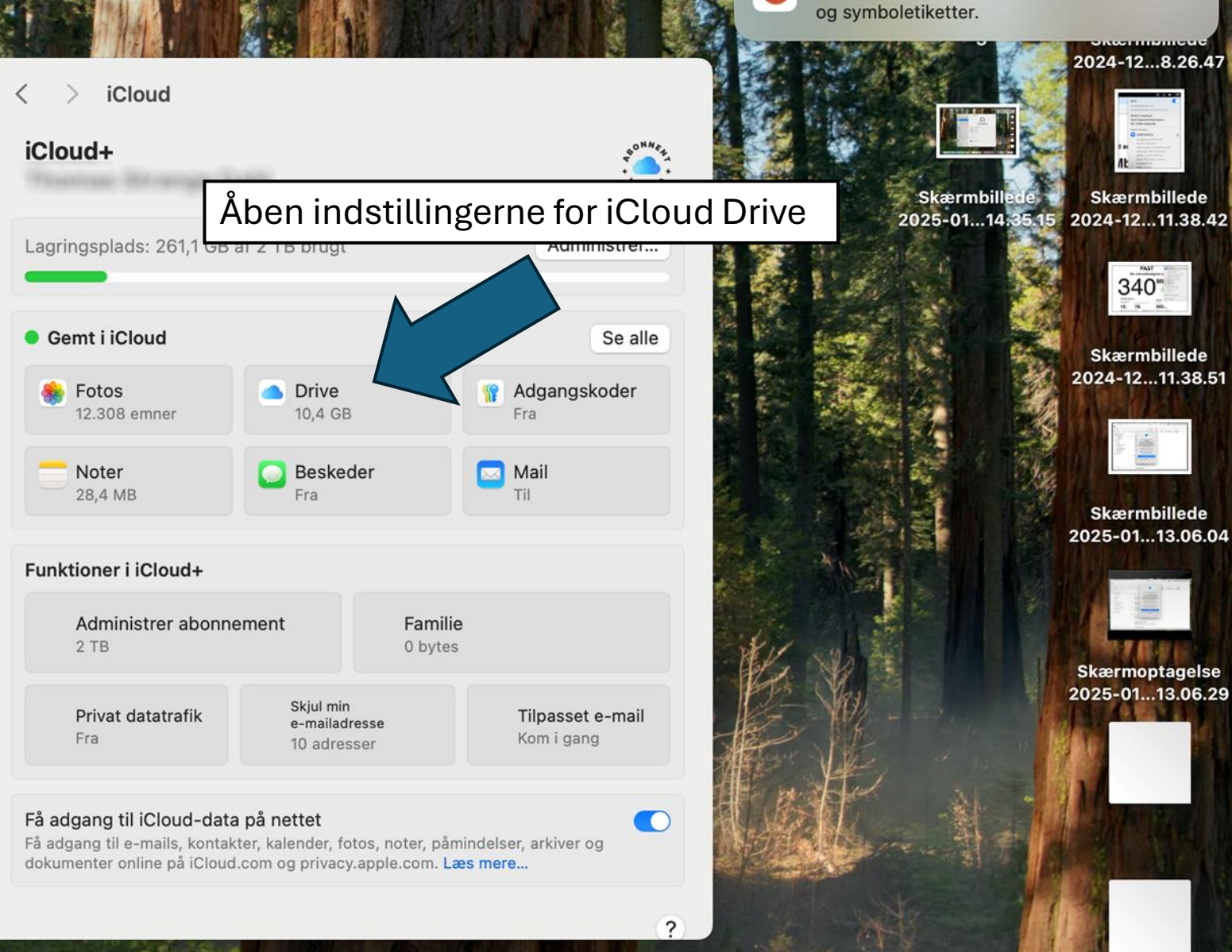

"Microsoft PowerPoint" notifikationer

Notifikationer kan indeholde advarsler, lyde

P

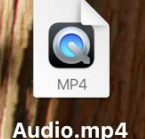

Slå "Mapperne Skrivebord og Dokumenter fra

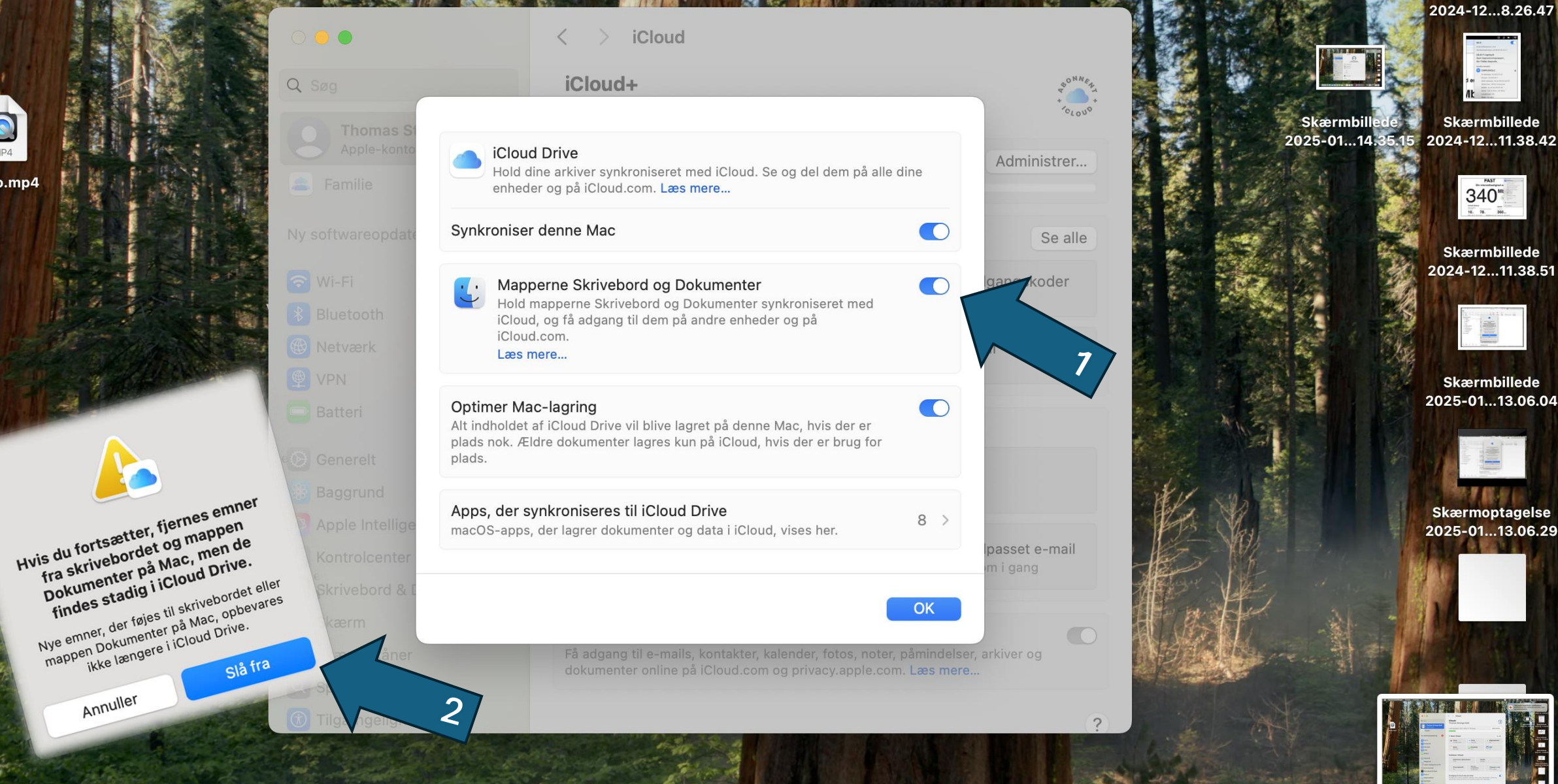

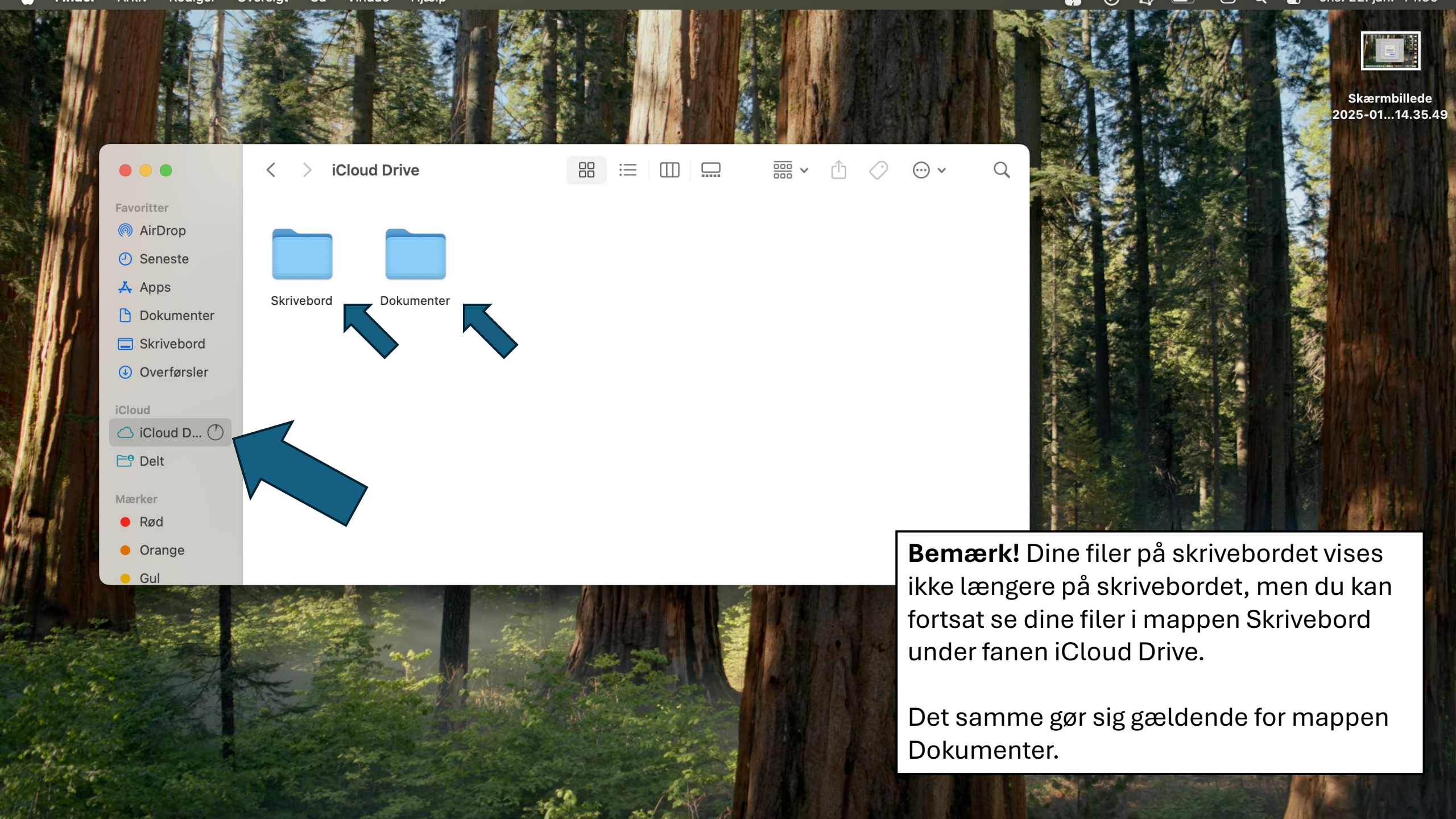